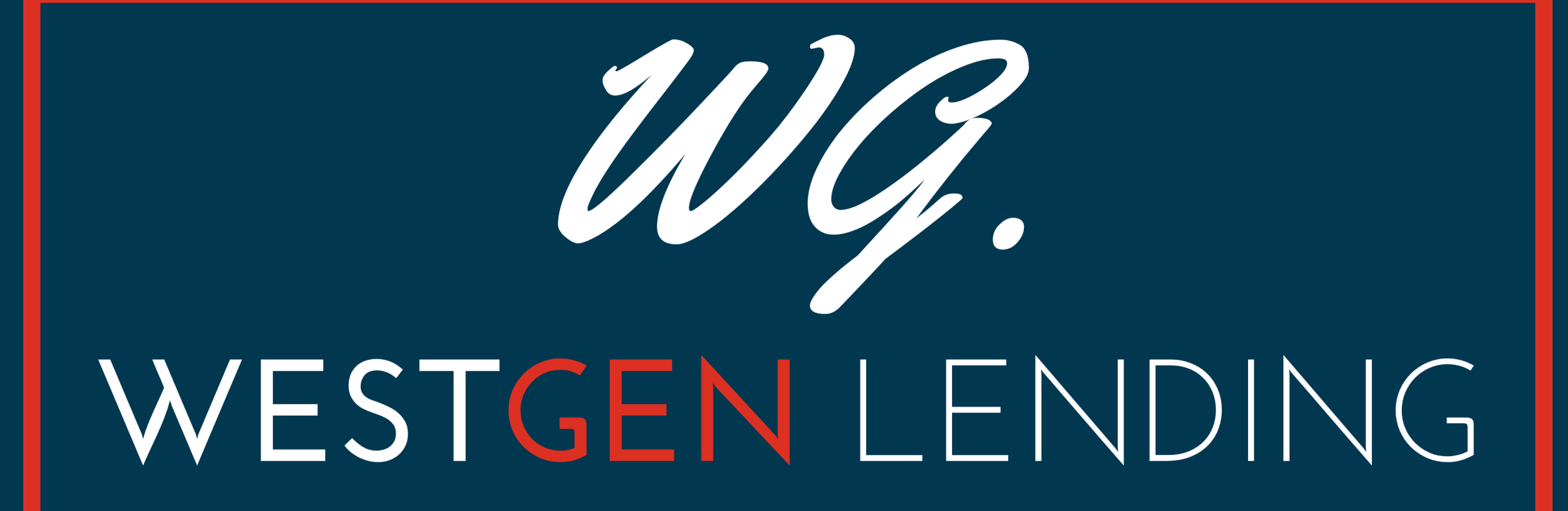

## E-Sign 1003 Enhancement

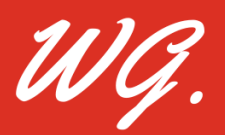

### E-Sign in the TPO Portal

Mortgage Loan Officers ("MLO") and Mortgage Brokers ("Brokers") have a new electronic option to execute the 1003 and/or other loan documents on the existing TPO portal.

#### Step 1

The email communication to the Borrower asking them to e-sign their loan disclosures will trigger an email to the MLO/Broker notifying them that there is a 1003 and/or other loan documents for the MLO/Broker to sign.

| Email | to | Borrower / |
|-------|----|------------|
|-------|----|------------|

| Message                                                                                                    |                                                                                                    |                                                                                                    |                                                                                                    |
|----------------------------------------------------------------------------------------------------|----------------------------------------------------------------------------------------------------|----------------------------------------------------------------------------------------------------|----------------------------------------------------------------------------------------------------|
| Sender Type                                                                                                    | Name                                                                                                    | Email                                                                                                    |                                                                                                    |
| Current User 🗸 🗸                                                                                                    | Alex Thomas                                                                                                    | althomas67@gmail.com                                                                                                    |                                                                                                    |
| Recipient<br>Type                                                                                                    | Name                                                                                                    | Email                                                                                                    | Authorization<br>Code                                                                                                    |
| Borrower                                                                                                    | John Homeowner                                                                                                    | althomas67@gmail.com                                                                                                    | 1234                                                                                                    |
| ✓ Originator                                                                                                    | Alex Test                                                                                                    | atsolutions777@gmail.com                                                                                                    |                                                                                                    |
| Times New Roman The Homeowner protected website                                                                                                    | V 12                                                                                                    | → B I U A B B B B B A B A B A B A B A B A B A                                                                                                    | It is a secure, passwo                                                                                                    |
| Times New Roman<br>The Homeowner<br>protected website<br>also view, sign, an<br>Please review the f<br>* Credit Score Disc<br>Property                                                                    | 12<br>loan application is a<br>that provides 24-hou<br>d return required doo<br>following documents<br>closure Exception for                                 | BIUALS A Secured by One to Fou                                                                                                    | It is a secure, passwo<br>ils of the application. Y<br>uctions below.<br>r Units of Residential I                                                                                                    |
| Times New Roman<br>The Homeowner<br>protected website t<br>also view, sign, an<br>Please review the f<br>* Credit Score Diso<br>Property<br>* Your Home Loan                                              | 12<br>loan application is a<br>that provides 24-hou<br>d return required doo<br>following documents<br>closure Exception fo<br>Toolkit                       | BIUAL Secured by One to Fou                                                                                                    | It is a secure, passwo<br>ils of the application. Y<br>uctions below.<br>r Units of Residential I                                                                                                    |
| Times New Roman The Homeowner protected website also view, sign, an Please review the f * Credit Score Disc Property * Your Home Loan  Notify Additional Users                                            | ✓ 12 loan application is a that provides 24-hou d return required doo following documents closure Exception fo Toolkit     ✓ Notify me wi                    | BIUA Secured by One to Fou                                                                                                    | It is a secure, passwo<br>ils of the application. Y<br>uctions below.<br>r Units of Residential                                                                                                    |
| Times New Roman The Homeowner protected website i also view, sign, an Please review the f * Credit Score Disc Property * Your Home Loan < Notify Additional Users (0 Users selected)                      | ✓ 12 loan application is a that provides 24-hou d return required doc following documents closure Exception fo Toolkit     ✓ Notify me wl     ✓ Notify me wl | BIUAN<br>available to view on my website.<br>Ir access to the status and detai<br>cuments. Please follow the instru-<br>ic (no need to return):<br>Ir Loans Secured by One to Four<br>then borrower receives the package.<br>hen borrower does not access by | It is a secure, passwo<br>ils of the application. Y<br>uctions below.<br>r Units of Residential                                                                                                    |
| Times New Roman The Homeowner protected website f also view, sign, an Please review the f * Credit Score Disc Property * Your Home Loan < Notify Additional Users (0 Users selected) Borrower Signing Opt |                                                                                                    | BIUAN Secured by One to Four hen borrower receives the package.                                                                                                    | It is a secure, passwills of the application. You could be application of the application of the application |

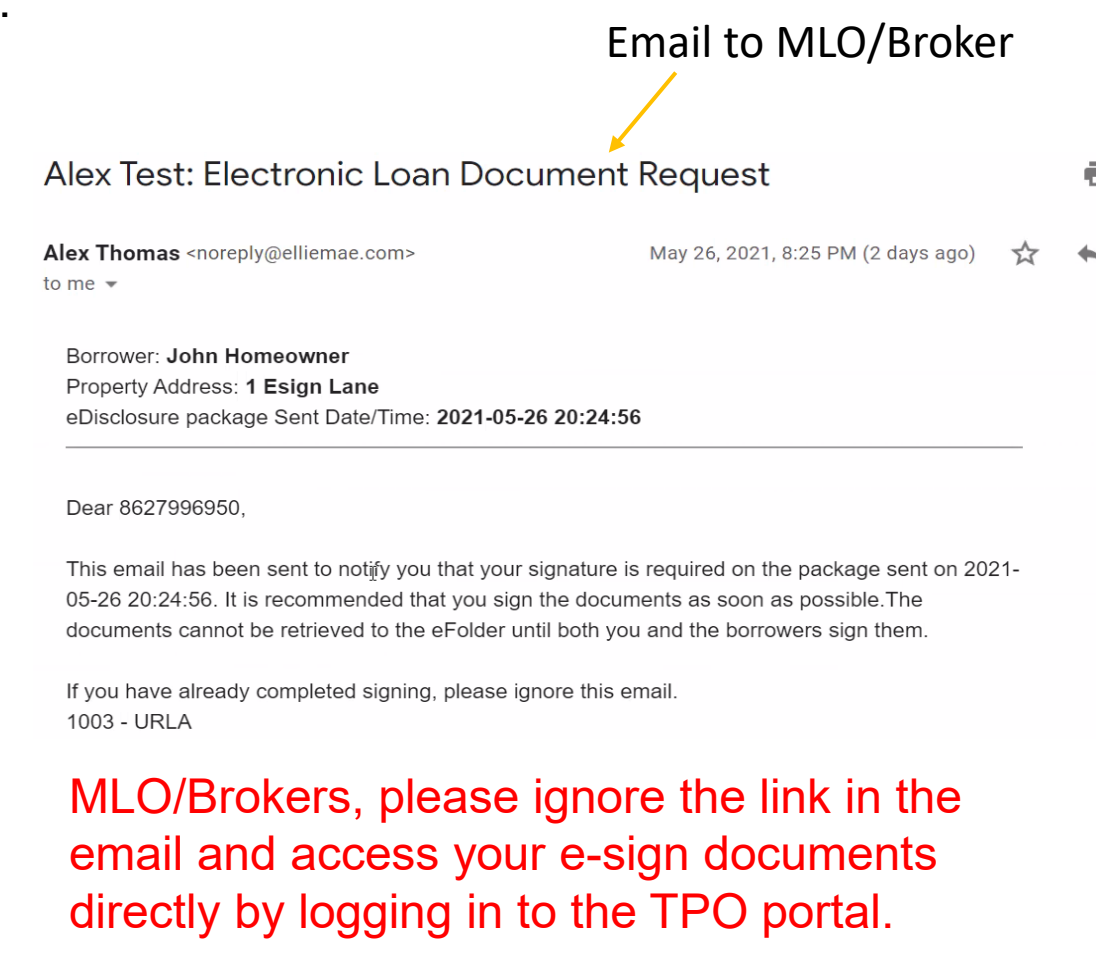

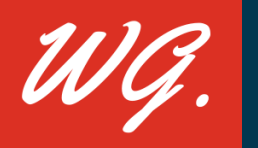

### E-Sign in the TPO Portal

#### Step 2

MLO/Broker will log into their TPO website. There is a new E-SIGN tab in the dashboard at the top of the page.

| WG. WESTGEN LENDING |          |        |              |           |                          |     |                  |           |
|---------------------|----------|--------|--------------|-----------|--------------------------|-----|------------------|-----------|
| WELCOME             | PIPELINE | ESIGN  | ADD NEW LOAN | SCENARIOS | Broker support $ 	imes $ | RES | OURCE CENTER ~   | DOCUMENTS |
| Loans Pending eSig  |          |        |              |           |                          |     |                  |           |
| LOAN NUMB           | ER       | BO WER | NAME         | LO        | AN AMOUNT                |     | PROPERTY ADDRESS |           |

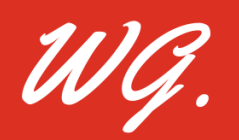

### E-Sign in the TPO Portal

#### Step 3

A number next to the ESIGN tab will indicate that there is a document for the MLO/Broker to sign.

Click the E-Sign tab with the number next to it. This will pull up the MLO/Broker's pipeline. Loans requiring ESIGN will be highlighted. Click on the highlighted loan and the documents requiring E-Sign will appear. ESIGN the documents requiring signature.

| WG. WESTGEN LENDING |                 |              |           |                         |                             |           |  |
|---------------------|-----------------|--------------|-----------|-------------------------|-----------------------------|-----------|--|
| WELCOME PIPELINE    | ESIGN 1         | ADD NEW LOAN | SCENARIOS | Broker support $ \sim $ | Resource center $ 	imes $   | DOCUMENTS |  |
| Loans Pending eSig  |                 |              |           |                         |                             |           |  |
| LOAN NUMBER         | BOF WER NAME    |              | LOAN      | AMOUNT                  | PROPERTY ADDRESS            |           |  |
| 10002105009784      | Homeowner, John |              | \$550     | ,000.00                 | 1 Esign Lane Irvine CA 9260 | )3        |  |

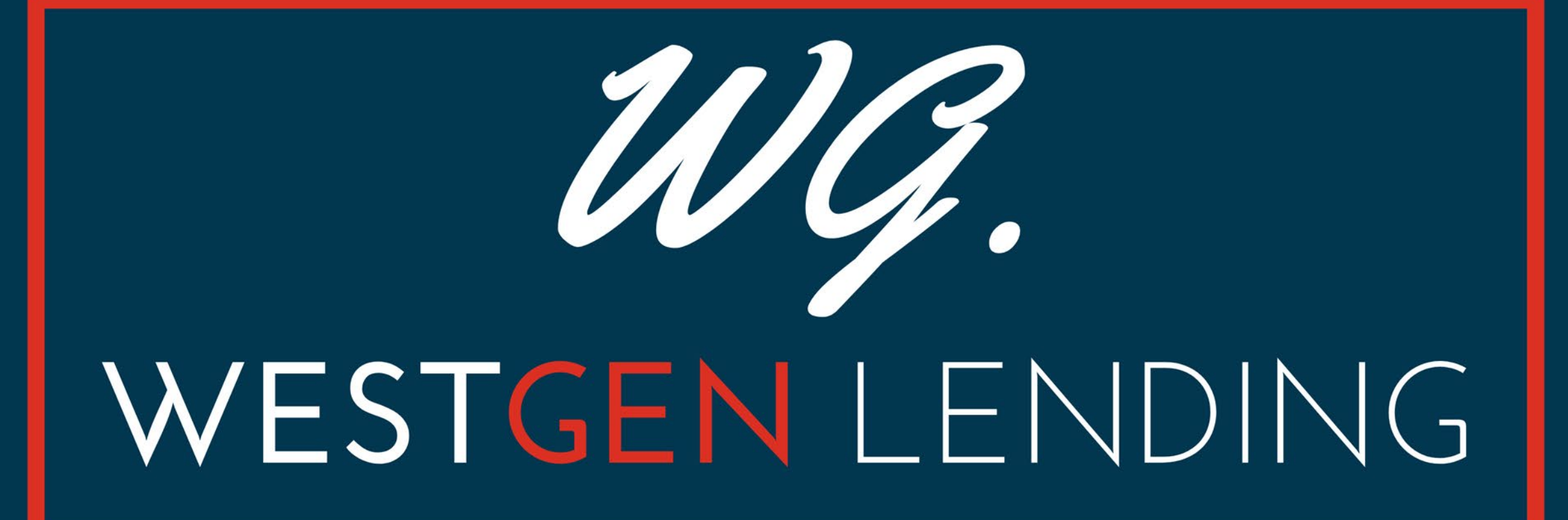

# **Questions?**

clients@westgenloans.com